## Comment vérifier si vous avez des redevances d'exécution en spectacle qui vous attendent.

Après vous être connecté à votre compte SOCAN, sélectionnez exécutions et répertoire de la SOCAN, puis exécutions non-identifiées, et ensuite concerts sans programme.

| SOCAN                                                                                                    |                                      | Activer un autre catalogue                                  |
|----------------------------------------------------------------------------------------------------|--------------------------------------|-------------------------------------------------------------|
| musique, monde, connectés,                                                                                                    |                                      | Back to staff page Au swiet de la SOCAN Contactez-nous      |
| mon profil mon catalogue mes redevance                                                                                         | es exécutions et répertoire<br>SOCAN | de la formulaires SOCAN renseignements                      |
| Nom: Numéro de membre:                                                                                                    | données sur les<br>exécutions >      |                                                             |
| Messages Importants:                                                                                                    | exécutions non-<br>identifiées >     | mes requêtes non-<br>identifiées                            |
| ASSEMBLICE generatio annuality de la Reportée à CAUT<br>SOCAN REPORTée à CAUT                                                  | omn<br>săs répertoire SOCAN          | liste des œuvres<br>(chansons) non-<br>identifiaes          |
|                                                                                                    | d'exécutions >                       | liste des ceuvres AV                                        |
|                                                                                                    |                                      | identifiées Soumetre une demande                            |
| Mon catalogue <u>Tout N</u>                                                                                                    | <u>/oir &gt;</u> Mes relevés         | liste de segments (cues)<br>audiovisuels non-<br>identifica |
| Rechercher :<br>[Catalogue activé ▼]                                                                                           | Fin de la list                       | concerts sans                                               |
| ○ ceuvres ○ segments (cues) ● ceuvres et segments (cues)                                                                       | Démo du rel                          | e                                                           |
| Titre principal et autre titre     Titre principal et autre titre     Autres titres     No. d'oeuvre     Ayants droit     ISWC |                                      | Adresse relevés de redevances:                              |
| Raffiner la recherche :<br>par date (MMUJ/AAAA):<br>De: Â:                                                                     |                                      | modifier mon profil                                         |
| Par code 2 Selectionez V<br>Rechercher                                                                                         |                                      | Votre contrat SOCAN                                         |
| Di <sub>d</sub> %claration d'œuvres Démo de déclarations d'œuvr                                                                | res                                  |                                                             |
| Politique De Confidentialité Termes et Conditions                                                                              | © 2012 SOCAN Tous droits réservé:    | s ACCREDITED BBB Rating: A+<br>BUSINESS Click for Review    |

Vous avez maintenant devant vous votre écran de recherche.

Nous vous recommandons de commencer votre recherche par le nom de l'exécutant ou du groupe afin de voir toutes les exécutions pour lesquelles vous pourriez ne pas encore avoir été payé. Cliquez sur Rechercher pour visualiser les résultats.

| SO <mark>C</mark> A                                                                                     | AN                                                                       |                                                                                                   |                                                                                   |                                                          | Activer un autre catalogue                                           |   |
|----------------------------------------------------------------------------------------------------|--------------------------------------------------------------------------|---------------------------------------------------------------------------------------------------|-----------------------------------------------------------------------------------|----------------------------------------------------------|----------------------------------------------------------------------|---|
| musique, mono                                                                                           | de. connectés.                                                           |                                                                                                   |                                                                                   | Back to staff page A                                     | u sujet de la SOCAN Contactez-nous                                   |   |
| mon profil mo                                                                                           | on catalogue                                                             | mes redevances ex                                                                                 | écutions et répertoire de la<br>SOCAN                                             | formulaires S                                            | OCAN renseignements                                                  |   |
| Nom:                                                                                                    | Nu                                                                       | iméro de membre:                                                                                  |                                                                                   |                                                          |                                                                      |   |
| données sur les d                                                                                       | exécutions                                                               | exécutions non-identif                                                                            | ées répertoire S                                                                  | OCAN                                                     | calculatrice d'exécutions                                            | ] |
| Concerts sans program                                                                                   | nme                                                                      |                                                                                                   |                                                                                   |                                                          |                                                                      |   |
| Tutoriel vidéo<br>Tous les critères sont fac<br>faites une autre recherch<br>sélectionnez l'option " co | cultatifs. Plus vous f<br>ne en utilisant la dat<br>ntient " dans le mer | iournissez de critères, plus les résu<br>le  et la ville. Si le nom du groupe ir<br>nu déroulant. | ultats seront exacts. Si vous cherchez<br>terprète débute par un article (ex. le, | par nom de groupe interj<br>a, les, a, an, the, etc.), e | prète et ne trouvez pas de résultat,<br>ntrez le nom sans article et |   |
| Rappel : cette liste ne co<br>chaque semaine. Une fo                                                    | ntient que les conc<br>is le programme du                                | erts pour lesquels des droits de lic<br>i concert reçu, le concert est retiré                     | ence ont été versés à la SOCAN au c<br>de la liste.                               | ours des trois années pré                                | écédentes. Cette liste est mise à jour                               |   |
| Date du concert :                                                                                       |                                                                          | (YYYY/MM/DD)                                                                                      |                                                                                   |                                                          |                                                                      |   |
| Nom de l'établissemen                                                                                   | t                                                                        |                                                                                                   |                                                                                   |                                                          |                                                                      |   |
| Ville:                                                                                                  | <b>*</b> [                                                               |                                                                                                   |                                                                                   |                                                          |                                                                      |   |
| Débutant par                                                                                            | ~                                                                        |                                                                                                   |                                                                                   |                                                          |                                                                      |   |
| Province :                                                                                              | Toutes                                                                   | ✓ (Sélectionne)                                                                                   | r une province ou toutes)                                                         |                                                          |                                                                      |   |
| Interprète :<br>Débutant par                                                                            | ~                                                                        |                                                                                                   |                                                                                   |                                                          |                                                                      |   |
| Trier par :                                                                                             | Date du conce                                                            | ert 🗸                                                                                             |                                                                                   |                                                          |                                                                      |   |
| Rechercher                                                                                              | Effacer                                                                  |                                                                                                   |                                                                                   |                                                          |                                                                      |   |
|                                                                                                    |                                                                          |                                                                                                   |                                                                                   |                                                          |                                                                      |   |
|                                                                                                    |                                                                          |                                                                                                   |                                                                                   |                                                          |                                                                      |   |

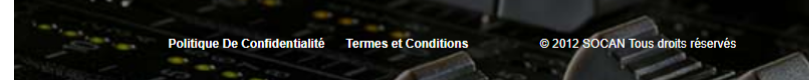

Vous pouvez trier les résultats selon la date, le nom de l'exécutant ou la salle afin de repérer les exécutions pour lesquelles vous pourriez souhaiter réclamer un paiement. Vous devrez les sélectionner une par une, et reprendre le processus pour chacune.

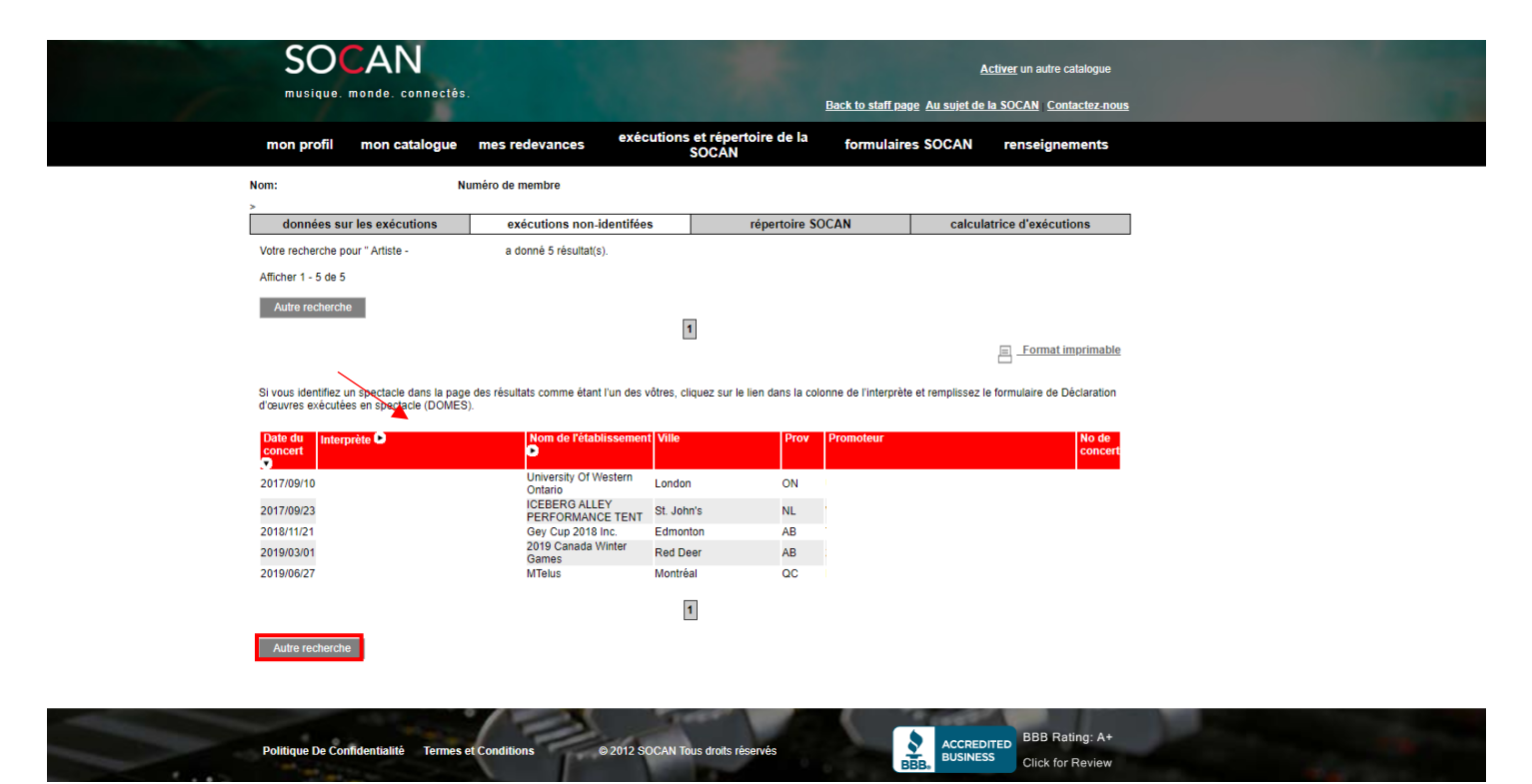

Vérifiez si vous avez tous les renseignements nécessaires à la présentation de votre demande.

## Cliquer sur Continuer.

| SO<br>musique.                                                                                       | CAN<br>monde. connectés.                                                                |                                                                                       |                                                                   |                                                                               | Back to str                                           | ill isope <u>Au suist d</u> | Activer                 | un autre catalogue<br>AN <u>Contactez n</u> e |
|----------------------------------------------------------------------------------------------------|-----------------------------------------------------------------------------------------|---------------------------------------------------------------------------------------|-------------------------------------------------------------------|-------------------------------------------------------------------------------|-------------------------------------------------------|-----------------------------|-------------------------|-----------------------------------------------|
| mon profil                                                                                           | mon catalogue                                                                           | mes redevances                                                                        | exécutions                                                        | et répertoire de la<br>SOCAN                                                  | formu                                                 | laires SOCAN                | rei                     | nseignements                                  |
| Nom                                                                                                  | Nu                                                                                      | iméro de membre:                                                                      |                                                                   |                                                                               |                                                       |                             |                         |                                               |
|                                                                                                    | enregistrer r                                                                           | des DOMES                                                                             |                                                                   |                                                                               | n                                                     | nes DOMES                   |                         |                                               |
| <ul> <li>b. Pour des rép<br/>les œuvres</li> <li>c. Vous devrez</li> <li>Si vous avez sou</li> </ul> | artitions exactes et en terr<br>fournir le(s) nom(s) de tou<br>unis un formulaire de DC | nps, vous devez déclarer t<br>ut autre interprèterartiste p<br>MES au cours des 3 der | toutes les nouvelles<br>our chaque spectar<br>miers mois, veuille | ceuvres avant de rempl<br>cle afin que les palement<br>ez ne pas le soumettre | r le formulaire d<br>s soient exacts<br>à nouveau. La | e DOMES. Allez à M          | Mon catal<br>ale est er | ogue pour déclarer<br>a traitement.           |
|                                                                                                    |                                                                                         |                                                                                       |                                                                   |                                                                               |                                                       |                             |                         |                                               |

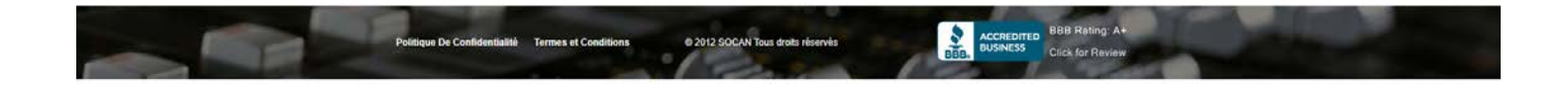

Vous devez commencer pas saisir un certain nombre de détails concernant l'exécution. Étiez-vous en première partie, ou étiez-vous la tête d'affiche ? Si d'autres groupes se sont produits, nommez-les (si vous les connaissez), et mentionnez le nombre total de chansons que vous avez exécutées et pour lesquelles vous soumettez une demande, puis mentionnez la date de l'exécution. Si vous ne connaissez pas la date du spectacle, vous pouvez saisir une date approximative. Cliquez sur Continuer.

| mon profil mon catalogue mes redevances executions en reperiori ve la formulaires SOCAN renseignements<br>SOCAN |
|----------------------------------------------------------------------------------------------------|
| Nom: Numèro de membre:                                                                                          |
| enregister des DOME S mes DOME S                                                                                |
| Déclaration d'œuvres musicales exécutées en spectacle (DOMES)                                                   |
| Entrez le nom des autres spectacles formations 1. Ajoder un autre spectade                                      |
| Nombre total d'asures 🗊                                                                                         |
| Renseignements sur la salle 7 le lieu de l'évenement                                                            |
| Date de la représentation *                                                                                     |
| Heure de la représentation * H MN AMPM                                                                          |
| Numéro de concert 000000                                                                                        |
| Salle / lieu *                                                                                                  |
| Vale *                                                                                                    |
| Province ou Elat*                                                                                               |
| Peys* CANADA                                                                                                    |
| Renseignements sur le promoteur/diffuseur 🔃<br>(pas l'agent de spectacle)                                       |
| Nom de l'organisme * Précédente Continuer                                                                       |
| Politique De Confidentialité Termine et Conditions 9 2012 SOCAN Tous d'aftis réservés                           |

## Maintenant, ajoutez les œuvres

a) Sélectionnez Ajouter une ou des œuvre(s) du catalogue

| SOC<br>musique. mo                                               | AN<br>inde. connectés.                                                                       | 100000                                                                                | A<br>Back to staff page. Au sujet de            | Activer un autre catalogue |
|------------------------------------------------------------------|----------------------------------------------------------------------------------------------|---------------------------------------------------------------------------------------|-------------------------------------------------|----------------------------|
| mon profil                                                       | non catalogue mes redevances                                                                 | exécutions et répertoire de la<br>SOCAN                                               | formulaires SOCAN                               | renseignements             |
| Nom:                                                             | Numéro de membre:                                                                            |                                                                                       |                                                 |                            |
|                                                                  | enregistrer des DOMES                                                                        |                                                                                       | mes DOMES                                       |                            |
| Œuvres musicale<br>* = champ requis                              | s exécutées (programme)                                                                      |                                                                                       |                                                 |                            |
| Toutes les oeuvres<br>AUTEUR(S) ET LE(S                          | exécutées doivent être indiquées avec leur titr<br>) COMPOSITEUR(S). Pour les oeuvres qui ne | e exact, accompagné(es) des RENSEIGNE<br>sont pas les vôtres, veuillez indiquer le no | MENTS COMPLETS SUR LE(S)<br>m des compositeurs. |                            |
| Copier la liste des                                              | œuvres d'un programme antérieur                                                              |                                                                                       |                                                 |                            |
| Ajouter une ou des                                               | sœuvre(s) du catalogue 🛛 Supprimer un                                                        | ne ou des œuvre(s) de la liste œuvre(s) exécu                                         | tée(s)                                          |                            |
| Ajouler une œuvre<br>Titre de l'œuvre No.<br>Compositeur(s)/aute | Ajouter une ou des œuvre(s) de vos r                                                         | reprises                                                                              |                                                 |                            |
| Ajouter une ou de:                                               | s œuvre(s) du catalogue 2 Supprimer un                                                       | ne ou des œuvre(s) de la liste œuvre(s) exécu                                         | tée(s)                                          |                            |
| Ajouter une œuvre                                                | Ajouter une ou des œuvre(s) de vos r                                                         | reprises 2                                                                            |                                                 |                            |
| Commentaires<br>Précédente                                       | Continuer                                                                                    |                                                                                       |                                                 |                            |
|                                                                  |                                                                                              |                                                                                       |                                                 |                            |

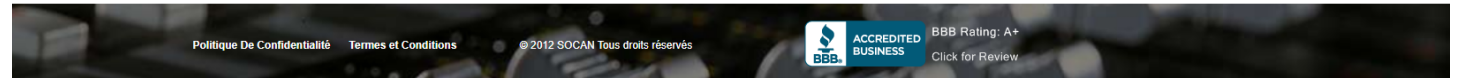

Recherchez Tous les catalogues, par No. d'œuvre, Exact, saisissez le numéro de l'œuvre, sélectionnez œuvres, cliquez sur Rechercher OU recherchez Tous les catalogues, par Titre (seulement), Mot-clé, saisissez le titre, sélectionnez œuvres, cliquez sur Rechercher

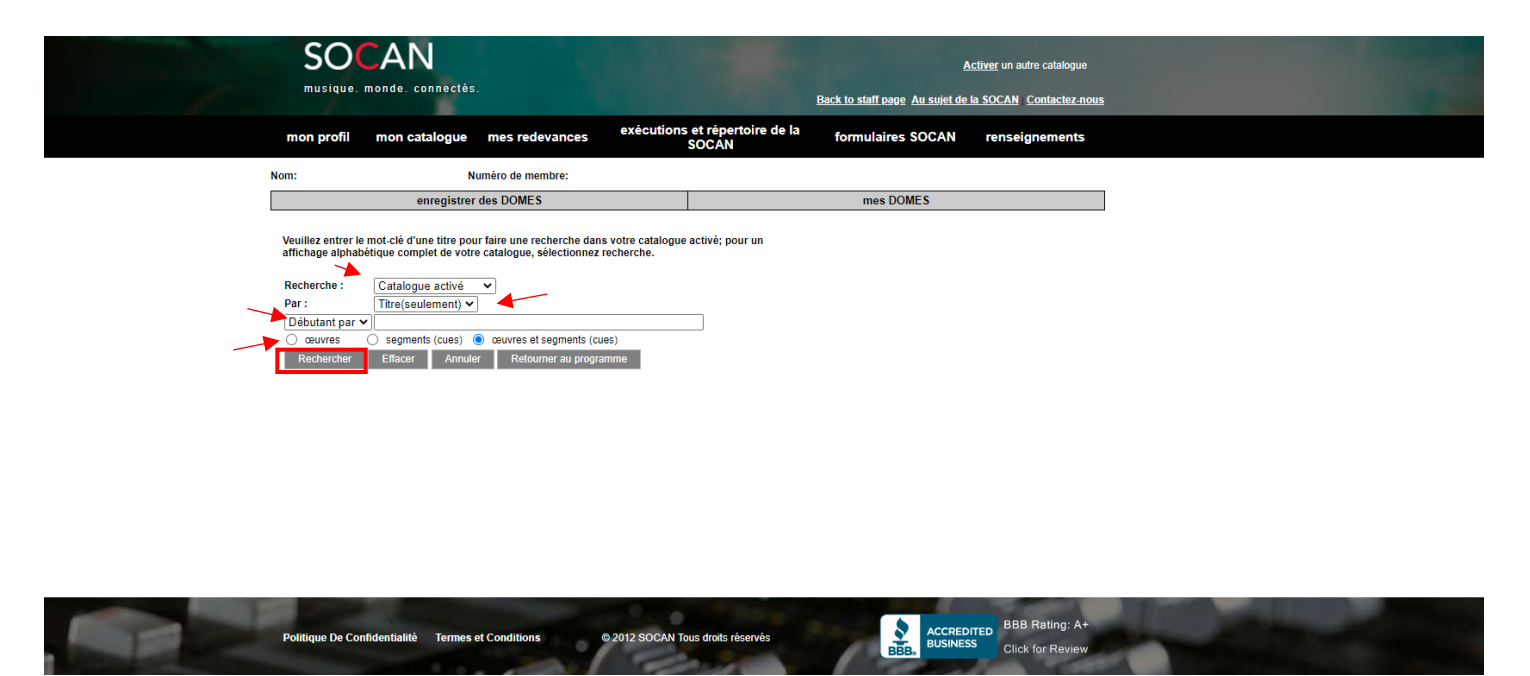

Si vous obtenez un seul résultat, confirmez que le titre et le nom du compositeur sont exacts. Cochez la case et cliquez sur Ajouter à la liste d'œuvre exécutées en spectacle. Si vous obtenez plus qu'un résultat avec le même numéro d'œuvre, confirmez le titre et le nom du compositeur, et cochez l'une ou l'autre des cases qui reflètent l'exactitude des renseignements. Cliquez sur Ajouter à la liste d'œuvre exécutées en spectacle.

| SO<br>musique.                                              | CAN<br>monde. connectés.                                                            |                                                       |                                               | <u>Back to staff page</u> <u>Au sujet</u> | Activer un autre catalogue         |       |  |
|-------------------------------------------------------------|-------------------------------------------------------------------------------------|-------------------------------------------------------|-----------------------------------------------|-------------------------------------------|------------------------------------|-------|--|
| mon profil                                                  | mon catalogue mes re                                                                | edevances exécuti                                     | ions et répertoire de la<br>SOCAN             | formulaires SOCAN                         | renseignements                     |       |  |
| Nom:                                                        | Numéro de                                                                           | membre:                                               |                                               |                                           |                                    |       |  |
|                                                             | enregistrer des DON                                                                 | MES                                                   |                                               | mes DOMES                                 |                                    |       |  |
| Votre recherche<br>Résultat(s) de la                        | a donne 2 resultat(s).<br>page 1                                                    |                                                       |                                               |                                           |                                    |       |  |
| Index: 1[\$]                                                | [autre recherche]                                                                   |                                                       |                                               |                                           |                                    |       |  |
| Ajouter à la list<br>Sélectionnez l'œ<br>ou des titre(s) de | te d'œuvre exécutées en spectacle<br>uvre ou les œuvres à être ajoutée<br>èsiré(s). | Annuler Retourner a<br>(s) à votre liste d'œuvres exé | au programme<br>ocutées en cliquant sur la ca | ise de gauche du                          |                                    |       |  |
| Titre                                                       | )                                                                                   |                                                       |                                               | No. d'oeuvre                              |                                    |       |  |
|                                                             | RE                                                                                  |                                                       |                                               |                                           |                                    |       |  |
| Ajouter à la lis                                            | az<br>te d'œuvre exécutées en spectacle                                             | Annuler Retourner                                     | au programme                                  |                                           |                                    |       |  |
| Résultat(s) de la                                           | page 1                                                                              |                                                       |                                               |                                           |                                    |       |  |
| <br>Index: <u>1</u> [S] [a                                  | utre recherche]                                                                     |                                                       |                                               |                                           |                                    |       |  |
| Politique De Ca                                             | nfidentialité Termes et Conditie                                                    | ons © 2012 SOC/                                       | AN Tous droits réservés                       | BBB, ACCF                                 | BBB Rating: A+<br>Click for Review | Se al |  |

L'œuvre a été ajoutée.

| SOCAN                                                                                                    | <u>Activer</u> un autre catalogue                                                                     |                                                        |  |  |  |  |  |
|----------------------------------------------------------------------------------------------------|----------------------------------------------------------------------------------------------------|--------------------------------------------------------|--|--|--|--|--|
| musique, monde, connectés,                                                                                                    | Back to staff page Au sujet de la SOCAN Contactez-nous                                                | Back to staff page Au sujet de la SOCAN Contactez-nous |  |  |  |  |  |
| mon profil mon catalogue mes redevances exécution                                                                                                    | ns et répertoire de la formulaires SOCAN renseignements SOCAN                                         |                                                        |  |  |  |  |  |
| Nom: Numéro de membre:                                                                                                    |                                                                                                    |                                                        |  |  |  |  |  |
| enregistrer des DOMES                                                                                                    | mes DOMES                                                                                             |                                                        |  |  |  |  |  |
| Œuvres musicales exécutées (programme)<br>* = champ requis                                                                                                    |                                                                                                    |                                                        |  |  |  |  |  |
| Toutes les oeuvres exécutées doivent être indiquées avec leur titre exact, accom<br>AUTEUR(\$) ET LE(\$) COMPOSITEUR(\$). Pour les oeuvres qui ne sont pas les vô | npagné(es) des RENSEIGNEMENTS COMPLETS SUR LE(S)<br>ôtres, veuillez indiquer le nom des compositeurs. |                                                        |  |  |  |  |  |
| Copier la liste des œuvres d'un programme antérieur                                                                                                    |                                                                                                    |                                                        |  |  |  |  |  |
| Ajouter une ou des œuvre(s) du catalogue Supprimer une ou des œuvre(s) de la liste œuvre(s) exécutée(s)                                                           |                                                                                                    |                                                        |  |  |  |  |  |
| Ajouter une œuvre Ajouter une ou des œuvre(s) de vos reprises                                                                                                    |                                                                                                    |                                                        |  |  |  |  |  |
| Titre de l'œuvre No. 1* TITRE<br>Compositeur(s)/auteur( <del>s)</del> CompositeurAuteur                                                                           |                                                                                                    |                                                        |  |  |  |  |  |
| Ajouter une ou des œuvre(s) du catalogue 🛛 Supprimer une ou des œuvre                                                                                             | e(s) de la liste œuvre(s) exécutée(s)                                                                 |                                                        |  |  |  |  |  |
| Ajouter une œuvre 🛛 Ajouter une ou des œuvre(s) de vos reprises 🖸                                                                                                 |                                                                                                    |                                                        |  |  |  |  |  |
| Commentaires                                                                                                    |                                                                                                    |                                                        |  |  |  |  |  |
| Précédente Continuer                                                                                                    | -                                                                                                    |                                                        |  |  |  |  |  |
|                                                                                                    |                                                                                                    |                                                        |  |  |  |  |  |
|                                                                                                    |                                                                                                    |                                                        |  |  |  |  |  |

Répétez pour les autres œuvres que vous avez inscrites.

b) Si vous ne pouvez pas rechercher les détails de la chanson, c.-à-d. que l'œuvre a été inscrite par quelqu'un d'autre, sélectionnez Ajouter une œuvre

Politique De Confidentialité Termes et Conditions @ 2012 SOCAN Tous droits réservés

ACCREDITED BUSINESS

| SOCAN                                                                                                    | Activer un autre catalogue                             |
|----------------------------------------------------------------------------------------------------|--------------------------------------------------------|
| musique, monde, connectés,                                                                                                    | Back to staff page Au sujet de la SOCAN Contactez nous |
| mon profil mon catalogue mes redevances exécutions et répertoire de l<br>SOCAN                                                                                                    | a formulaires SOCAN renseignements                     |
| Nom: . Numéro de membre:                                                                                                    |                                                        |
| enregistrer des DOMES                                                                                                    | mes DOMES                                              |
| Œuvres musicales exécutées (programme)<br>* = champ requis                                                                                                    |                                                        |
| Toutes les oeuvres exécutées doivent être indiquées avec leur titre exact, accompagné(es) des RENSEIC<br>AUTEUR(S) ET LE(S) COMPOSITEUR(S). Pour les oeuvres qui ne sont pas les vôtres, veuillez indiquer le | REMENTS COMPLETS SUR LE(S)<br>nom des compositeurs.    |
| Copier la liste des œuvres d'un programme antérieur                                                                                                    |                                                        |
| Ajouter une ou des œuvre(s) du catalogue 2 Supprimer une ou des œuvre(s) de la liste œuvre(s) ex                                                                                                    | kécutée(s) 2                                           |
| Ajouter une œuvre                                                                                                    |                                                        |
| Titre de l'œuvre No. 1 <sup>4</sup> TITRE<br>Compositeur(s)/auteur(s) compositeurs.uteurs                                                                                                    |                                                        |
| Titre de l'œuvre No. 2* Compositeur(s)auteur(s)                                                                                                    |                                                        |
| Ajouter une ou des œuvre(s) du catalogue 2 Supprimer une ou des œuvre(s) de la liste œuvre(s) ex                                                                                                    | xécutée(s) 2                                           |
| Ajouter une œuvre 2 Ajouter une ou des œuvre(s) de vos reprises 2                                                                                                    |                                                        |
| Commentaires                                                                                                    |                                                        |
| Précédente Continuer                                                                                                    |                                                        |
|                                                                                                    |                                                        |
| Politique De Confidentialité Termes et Conditions © 2012 SOCAN Tous droits réservés                                                                                                    | ACCREDITED<br>BUSINESS CICk for Review                 |

Ceci ajoute une ligne vide où vous pouvez inscrire le titre de la chanson et le nom du compositeur.

| Mon profil       mon catalogue       mes redevances       exécutions et répertoire de la SOCAN       formulaires SOCAN       renseignements         Non:                                                                                                    | SOCAN<br>musique. monde. connectés.                                                                                                    | <u>Activer</u> un autre catalogue<br>Back to staff page. Au suitet de la SOCAN. Contactez nous |
|----------------------------------------------------------------------------------------------------|----------------------------------------------------------------------------------------------------|------------------------------------------------------------------------------------------------|
| Nom:     Numéro de membre:       enregistrer des DOMES     mes DOMES       Euvres musicales exécutées (programme)<br>"- champ requis     Superimeruite exact, accompagnéles) des RENSE/ONEETS SUR LE(S)<br>SUBEUR(S) ET LE(S) COMPOSITEUR(S). Pour les œuvres qui ne sont pas les vôtres, veuillez Indiquer le nom des compositieurs.       Copier la liste des œuvres(s) du catalogue     2 Superimer une ou des œuvre(s) de la liste œuvre(s) exécutée(c)     2       Ajouter une ou des œuvre(s) du catalogue     2 Superimer une ou des œuvre(s) de vos reprises     2       Titre de l'œuvre No. 1*<br>Compositeur(s)/auteur(s)     TITRE<br>Compositeur(s)/auteur(s)     2 | mon profil mon catalogue mes redevances exécution                                                                                                    | ns et répertoire de la formulaires SOCAN renseignements<br>SOCAN                               |
| Titre de l'œuvre No. 2*     TITRE       Compositeur(s)auteur(s)     compositeur(sureauteur)       Ajouter une ou des œuvre(s) du catalogue     2       Supprimer une ou des œuvre(s) de la liste œuvre(s) de la liste œuvre(s) de la liste œuvre(s)     2       Ajouter une œuvre     2     Ajouter une ou des œuvre(s) de vos reprises       Commentaires     2       Précédente     Continuer                                                                                                    | Nom:       Numéro de membre:         enregister des DOMES         Curves musicales exécutées (programme)         "- champ requis         Tottes les oeuvres exécutées doivent être indiquées avec leur titre exact, accomt<br>AUTEUR(S) ET LE(S) COMPOSITEUR(S). Pour les oeuvres qui ne sont pas les voi<br>Copier la liste des œuvres d'un programme amlétieur         Ajouter une ou des œuvre(c) du catalogue <ul> <li>Supprimer une ou des œuvre</li> <li>Ajouter une ou des œuvre(c) de vos reprises</li> <li>Titre de l'œuvre No. 1<sup>+</sup><br/>Compositeur(s)auteur(s)</li> <li>Titre de l'œuvre No. 2<sup>+</sup><br/>Compositeur(s)auteur(s)</li> <li>Ajouter une ou des œuvre(c) du catalogue</li> <li>Supprimer une ou des œuvre</li> <li>Ajouter une ou des œuvre(c) du catalogue</li> <li>Supprimer une ou des œuvre(c)</li> <li>Ajouter une ou des œuvre(s) du catalogue</li> <li>Supprimer une ou des œuvre(s)</li> <li>Ajouter une ou des œuvre(s) du catalogue</li> <li>Supprimer une ou des œuvre(s) du catalogue</li> <li>Supprimer une ou des œuvre(s) du catalogue</li> <li>Supprimer une ou des œuvre(s) du catalogue</li> <li>ConsonitzeusAutzeus</li> <li>Ajouter une œuvre(s) du catalogue</li> <li>Supprimer une ou des œuvre(s) du catalogue</li> <li>ConsonitzeusAutzeus</li> <li>Ajouter une ou des œuvre(s) de vos reprises</li> <li>Commentaires</li> <li>Précédente</li> </ul> |                                                                                                |

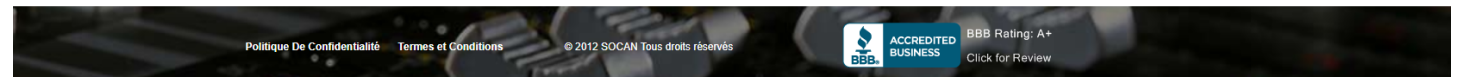

## Inscrivez les renseignements sur la chanson

| SOCAN<br>musique. monde. connectés.                                                  | 1                                                                                    | Back to sta                                                              | <u>Act</u><br>laff.page <u>Au sujet de la</u> | tiver un autre catalogue<br>SOCAN <u>Contactez-nous</u> |  |
|--------------------------------------------------------------------------------------|--------------------------------------------------------------------------------------|--------------------------------------------------------------------------|-----------------------------------------------|---------------------------------------------------------|--|
| mon profil mon catalogue r                                                           | nes redevances exécutions                                                            | s et répertoire de la formu<br>SOCAN                                     | ulaires SOCAN                                 | renseignements                                          |  |
| Nom: . Nume                                                                          | éro de membre:                                                                       |                                                                          |                                               |                                                         |  |
| enregistrer de                                                                       | s DOMES                                                                              | n                                                                        | mes DOMES                                     |                                                         |  |
| Œuvres musicales exécutées (progra<br>* = champ requis                               | mme)                                                                                 |                                                                          |                                               |                                                         |  |
| Toutes les oeuvres exécutées doivent être i<br>AUTEUR(S) ET LE(S) COMPOSITEUR(S). Pe | indiquées avec leur titre exact, accompa<br>our les oeuvres qui ne sont pas les vôtr | agné(es) des RENSEIGNEMENTS COM<br>es, veuillez indiquer le nom des comp | MPLETS SUR LE(S)<br>positeurs.                |                                                         |  |
| Copier la liste des œuvres d'un programme                                            | antérieur                                                                            |                                                                          |                                               |                                                         |  |
| Ajouter une ou des œuvre(s) du catalogue                                             | Supprimer une ou des œuvre(s                                                         | i) de la liste œuvre(s) exécutée(s)                                      | )                                             |                                                         |  |
| Ajouter une œuvre 🛛 Ajouter une o                                                    | ou des œuvre(s) de vos reprises                                                      |                                                                          |                                               |                                                         |  |
| Titre de l'œuvre No. 1*<br>Compositeur(s)/auteur(s)                                  | TITRE<br>COMPOSITEUR/AUTEUR                                                          |                                                                          |                                               |                                                         |  |
| Titre de l'œuvre No. 2*<br>Compositeur(s)/auteur(s)                                  | TITRE<br>COMPOSITEUE/AUTEUR                                                          |                                                                          |                                               |                                                         |  |
| Ajouter une ou des œuvre(s) du catalogue                                             | Supprimer une ou des œuvre(s                                                         | i) de la liste œuvre(s) exécutée(s)                                      | )                                             |                                                         |  |
| Ajouter une œuvre 🛛 Ajouter une o                                                    | ou des œuvre(s) de vos reprises                                                      |                                                                          |                                               |                                                         |  |
| Commentaires                                                                         |                                                                                      |                                                                          |                                               |                                                         |  |
| Précédente Continuer                                                                 |                                                                                      |                                                                          |                                               |                                                         |  |
|                                                                                      |                                                                                      |                                                                          |                                               |                                                         |  |

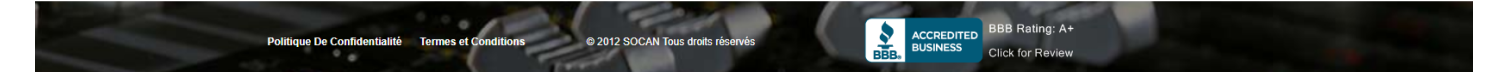

Répétez jusqu'à ce que vous ayez ajouté toutes les œuvres. Ensuite cliquez sur Soumettre.

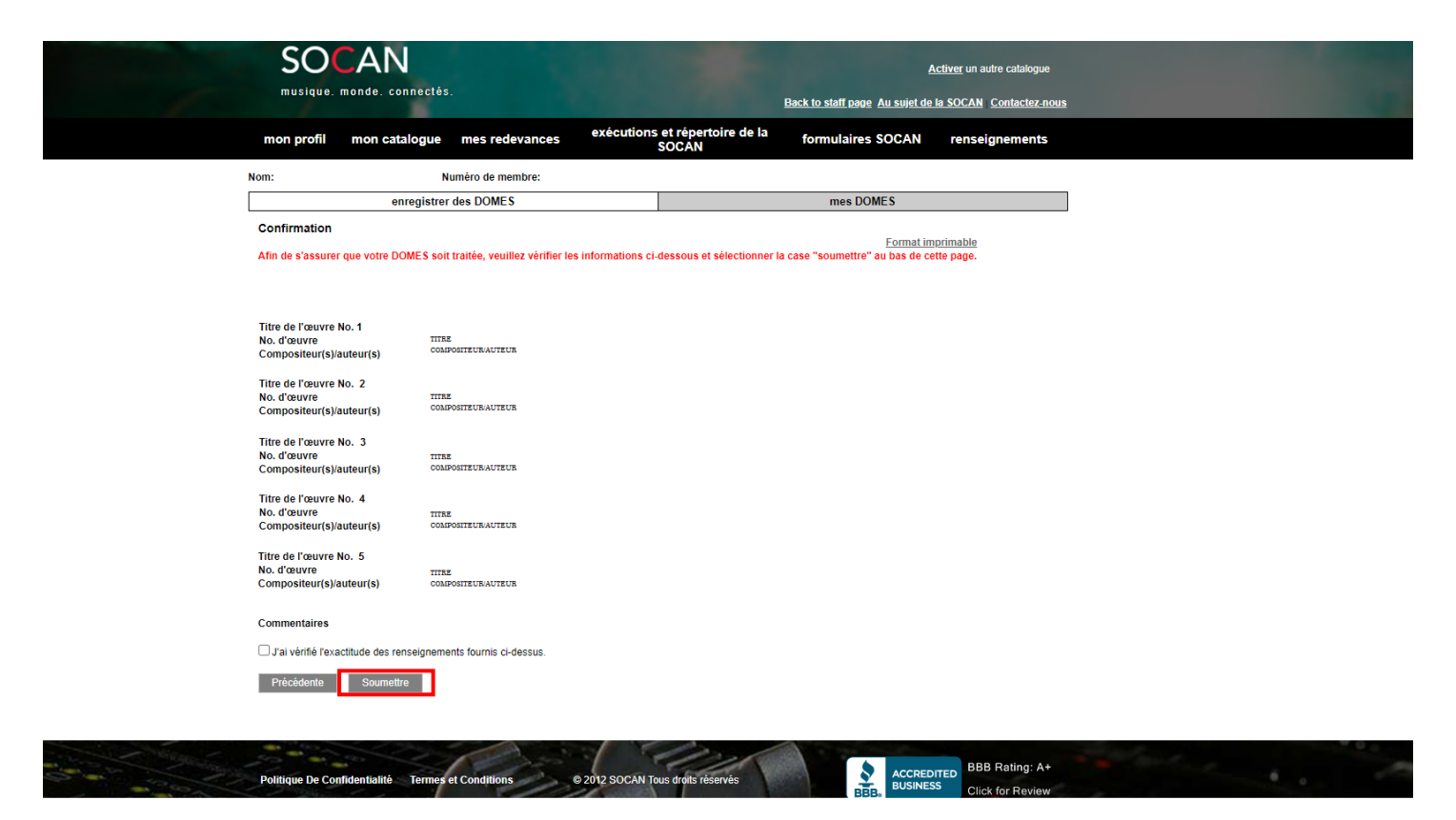

Passez en revue les renseignements que vous avez saisis, cochez la case, puis cliquez sur Soumettre.

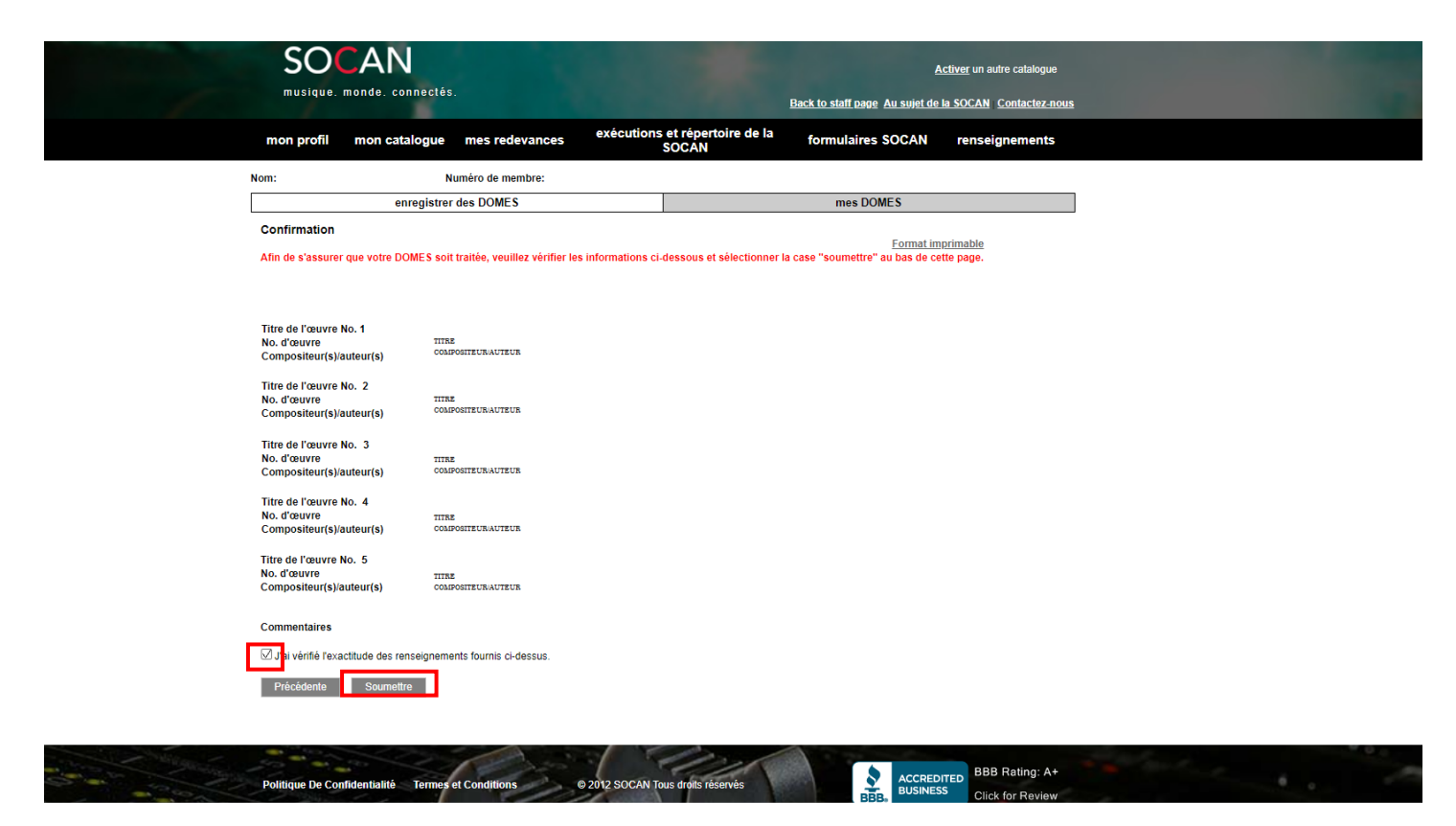

Retournez à l'écran Concerts sans programme pour faire une réclamation concernant votre prochaine exécution.